## Viewing My Class Schedule

After logging into E-Services, you can use the Student Center to view you class schedule for a term

| Steps                                                                                                    | Illustrations                                                                                                    |
|----------------------------------------------------------------------------------------------------|----------------------------------------------------------------------------------------------------|
| 1. Under the <b>Learner Services</b> section,<br>Click on <b>Student Center</b>                                                                               | Learner Services       Student Center       Use the student center       Use the student center       Campus Personal Information       Maintain your personal information and review holds and to dos |
| 2. Under the <b>Academics</b> section, your<br>class schedule will appear in a grid or<br>you can click on Weekly Schedule to<br>view it in a calendar format | ✓ Academics SEARC   Plan This Week's Schedule   Erroll My Academics   Orwer Bes Other academic   other academic ✓   ✓ Finances ✓                                                                       |